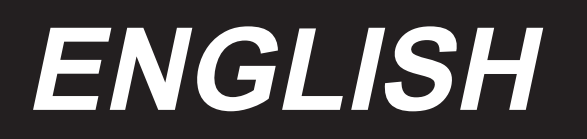

# M-1 Series INSTRUCTION MANUAL (Electrical)

## Foreword

Welcome to use the products of our company and it's the right investment choices of clothing

industry! This is the product reference manual of the company's newly developed "suction line cut".

Please carefully read this manual to better use the company's products!

- Before reading this manual, please note the following requirements:
  - 1. Before practicing, the user must be grounded to ensure personal safety! (Ground resistance :  $<4\Omega$ )
  - 2. Non-professionals do not disassemble the control box;
  - 3. Please use at room temperature above 5 °C, below 45 °C;
  - 4. Please work in 30% to 90% of the relatively humid environment;
  - 5. Rated voltage 220V±10%, frequency 50/60HZ;
  - 6. Use soft cotton cloth to clean the upper and lower infrared light before daily use.

#### • Safety Precautions:

- 1. Do not put your feet on the pedal when the power is connected;
- 2. This product requires professional installation and commissioning;
- 3. Do not open the control box when power is on;
- Turn off the power when changing the needle, threading or replacing the bottom thread;
- 5. Turn off the power when installing, removing and repairing;
- 6. Turn off the power when turning or lifting the sewing machine;
- Away from high-frequency electromagnetic waves and radio waves, etc, in order to avoid the servo drive being interference by the electromagnetic waves and leading to the wrong action;
- 8. Power terminals should be installed by specially assigned person. Connect the wires of the same function together.

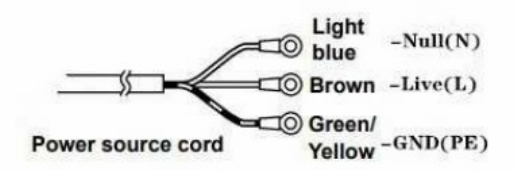

#### • Warranty strategy:

- Any quality problems other than man-made damage during the warranty period may be free of charge;
- Without the consent of the company to disassemble, modification damage will not give the warranty;
- 3. If you can't solve a problem, you can contact the company;
- 4. The company has the final interpretation of this manual.

# Catalogue

- 1: Introduction to the common operation of the display
- 2: How to enter and modify parameters

### **3: Operation parameters description table**

- 3.1 Technician system parameter list
- 3.2 Workers system parameter list
- 4: Control box port description
- 5: fault code analysis

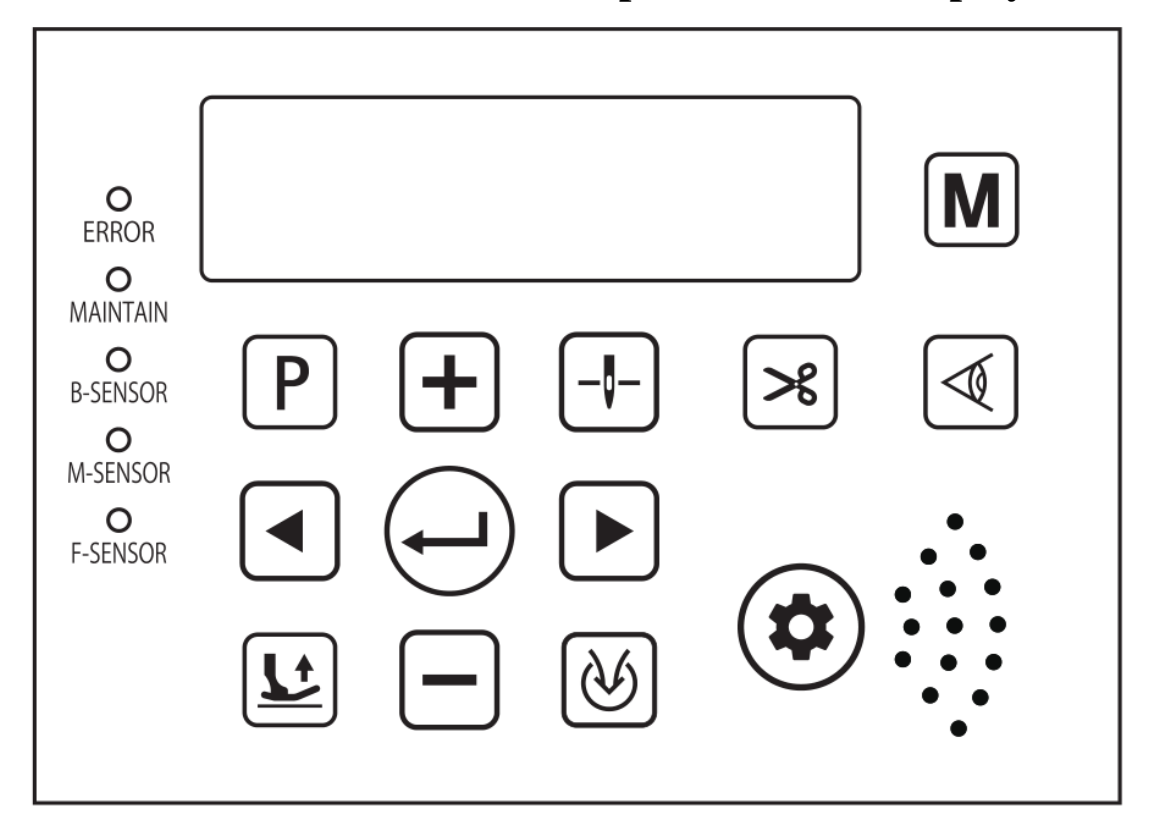

### **1: Introduction to the common operation of the display**

| NO. | Icon | Function description                                                                                                    |
|-----|------|----------------------------------------------------------------------------------------------------|
| 1   | M    | Mode switch key: to switch the current sewing mode, will be in cycle<br>between the free seam, semi-automatic, fully automatic, and normal sewing.                                                                                  |
| 2   |      | Infrared light function key: open and close the infrared light, long press 2 seconds into the light eye sensitivity adjustment.<br>In the light eye sensitivity adjustment interface,<br>click, , , , , , , , , , , , , , , , , , , |

| 3  |     | Presser -foot function key: Select the ways of the presser-foot when sewing<br>mode, you can continuously press to successively select before presser-foot,<br>after the presser-foot, before and after the presser-foot, or closed. |
|----|-----|----------------------------------------------------------------------------------------------------|
| 4  | ℅   | Trimming function key: select the ways of trimming when sewing mode, continuously press in turn can choose the front cut line, after the cut line, before and after the cut line, or close.                                          |
| 5  | (K) | Air-suction function key (need to install the suction device): select the method of suction when sewing, continuously press can be selected before the suction, after the suction, before and after the suction, or closed.          |
| 6  | _!- | Stop-needle adjustment key: used to change over the needle bar stop position at the time of stopping sewing between up and down.                                                                                                    |
| 7  | Ρ   | Menu key: enter the user parameters, long press 2 seconds to enter the system parameters (need a password).                                                                                                    |
| 8  | Ĵ   | Confirm key: parameter confirmation key.                                                                                                    |
| 9  | +   | Numeric adjustment key: used to modify the data.                                                                                                    |
| 10 |     | Numeric adjustment key: used to modify the data.                                                                                                    |
| 11 |     | Left key: When the parameter is modified, the cursor moves left.                                                                                                    |

| 12 |          | Right key: When the parameter is modified, the cursor moves right.                                                                       |                                                                                                    |  |  |  |
|----|----------|----------------------------------------------------------------------------------------------------|----------------------------------------------------------------------------------------------------|--|--|--|
| 13 |          | Maintenance key: When the machine need to be adjusted when an exception occurs, press this button or turn off the power for maintenance. |                                                                                                    |  |  |  |
| 14 | F-SENSOR | The front infrared sensor indicator light                                                                                                | When the front infrared sensor is<br>blocked by a cloth, F-SENSOR light<br>on, else light off.                         |  |  |  |
| 15 | M-SENSOR | The middle infrared sensor<br>indicator light                                                                                            | When the middle infrared sensor is<br>blocked by a cloth, M-SENSOR light<br>on, else light off.                        |  |  |  |
| 16 | B-SENSOR | The Behind infrared sensor<br>indicator light                                                                                            | When the behind infrared sensor is<br>blocked by a cloth, B-SENSOR light<br>on, else light off.                        |  |  |  |
| 17 | ERROR    | Safety switch indicator light                                                                                                    | Flashing when disconnecting, light off<br>under normal circumstances                                                   |  |  |  |
| 18 | MAINTAIN | Maintenance indicator light                                                                                                    | When the maintenance key is pressed,<br>the lamp flashes and the lamp is turned<br>off after exiting the service mode. |  |  |  |

#### 2: How to enter parameters and how to modify the parameters

The analysis to enter System parameters: long press  $( \begin{array}{c} P \end{array} )$  button for 2 seconds into the "system parameters" list (need the password to enter adjustment).  $( \begin{array}{c} \bullet \end{array} )$ ,  $( \begin{array}{c} \bullet \end{array} )$  Keys be used to select to modify the parameter value or menu value, the selected place will be flashing.  $( \begin{array}{c} \bullet \end{array} )$  Keys will increase or decrease the value of the flashing area. After editing the parameters, press the  $( \begin{array}{c} \bullet \end{array} )$  key to save the parameters and exit the system parameters.

## **3:** Operating Parameter Description Table

3.1 Technician system parameter list (long press [P] to enter)

| NO. | Function<br>description                                                    | Parameter<br>default<br>values | Parameter<br>adjustment<br>range | Parameter description                                                               |
|-----|----------------------------------------------------------------------------|--------------------------------|----------------------------------|-------------------------------------------------------------------------------------|
| S02 | Check the number<br>of needles after<br>living the first<br>infrared light | 20                             | 1~50                             | Set the number of needles between<br>two infrared light                             |
| S03 | Delay before<br>trimming the<br>number of stitches                         | 4                              | 0~50                             | After the behind infrared light<br>sensing, the number of stitches to<br>delay trim |
| S04 | Delay after<br>trimming the<br>number of stitches                          | 4                              | 0~50                             | After the behind infrared light<br>leaving, the number of stitches to<br>delay trim |
| S05 | Front suction open<br>needle number                                        | 2                              | 1~50                             | Induction of the first infrared light from which needles began to inhale            |
| S06 | Front suction close<br>needle number                                       | 14                             | 1~50                             | When opened, the count after a few stitches to close the intake                     |
| S07 | Behind suction<br>open needle<br>number                                    | 2                              | 1~50                             | leaving the behind infrared light<br>from which needles began to inhale             |
| S08 | Behind suction<br>close delay                                              | 200                            | 50~5000ms                        | After leaving the light eye, count<br>how much milliseconds to close the<br>inhale  |
| S12 | Stop delay pin<br>number                                                   | 2                              | 1~99                             | After How many needles , it<br>automatically stops after the cut line               |
| S13 | The suction<br>opening pin<br>number                                       | 50                             | 1~247                            | Suction after how many needles<br>leave eye light                                   |

| S14 | Suction close pin<br>number                    | 20  | 1~100      | Number of suction pins                                                                                                    |
|-----|------------------------------------------------|-----|------------|----------------------------------------------------------------------------------------------------|
| S15 | Back cut light eye                             | 25  | 1~100      | After leaving the light in eyes for<br>how many needle not detected the<br>third eye light signal to begin to cut<br>the line |
| S16 | Back sensor<br>response time                   | 40  | 1~100ms    | The front eye light's response time after the induction                                                                       |
| S19 | The front presser foot retaining time          | 220 | 100~2000ms | The duration after the presser foot<br>lift(ms)                                                                               |
| S20 | Trimming full<br>power                         | 100 | 0—100%     | Trimming action full power<br>adjustment                                                                                      |
| S21 | Presser foot<br>protection time                | 4   | 1~1208     | how much time before manual presser foot turn off (s)                                                                         |
| S22 | the presser foot<br>protection time            | 20  | 20~800ms   | The time of putting the presser foot (ms)                                                                                     |
| S23 | Continuous feed,<br>suction, and shear<br>line | 0   | 0~1        | 0: close 1: open                                                                                                    |
| S24 | Manual trimming<br>switch                      | 1   | 0~1        | 0: When the motor is running,<br>manual trimming doesn't work.<br>1: It works                                                 |
| S25 | Safety switch                                  | 3   | 0~3        | 0: closed safety switch 1: sewing<br>station safety switch 2: presser foot<br>safety switch 3: open all safety<br>switch      |
| S26 | Scissors keep time                             | 35  | 10~1000ms  | Cutting time (no need adjust in principle)                                                                                    |

| S27        | Interface recovery<br>time    | 5    | 5~995    | The time does the control panel go<br>back to the main interface (seconds)<br>after entering the menu |
|------------|-------------------------------|------|----------|----------------------------------------------------------------------------------------------------|
| S29        | Front light eye<br>polarity   | 0    | 0~1      | front light eye reflex reverse polarity                                                               |
| S30        | Back light eye<br>polarity    | 0    | 0~1      | back light eye reflex reverse polarity                                                                |
| S31        | Presser foot full<br>time     | 180  | 10~990ms | Presser foot work full power time                                                                     |
| S32        | Presser foot full<br>power    | 100  | 20~100%  | presser foot start action,<br>instantaneous power output                                              |
| S33        | Presser foot keep<br>power    | 39   | 10~90%   | presser foot lift after maintain<br>power(no more than 50%)                                           |
| S35        | Back cut light eyes           | 1    | 0~1      | 0: close 1: open                                                                                      |
| <b>S37</b> | Language                      | 1    | 0~1      | 0: Chinese 1: English                                                                                 |
| S38        | Maximum speed<br>lock         | 5500 | 300~6500 | Limit the maximum adjustable speed of the motor                                                       |
| S39        | Restore factory<br>parameters | 0    | 0~1      | Adjusted to 1 and long press OK key<br>to reset valid                                                 |

# 3.2 Workers system parameter list ( short press $\mathbf{P}$ to enter )

| Number      | Function                  | default | Reference | Parameter specification                              |  |
|-------------|---------------------------|---------|-----------|------------------------------------------------------|--|
| 1.0000      | declaration               |         | range     |                                                      |  |
| P-01        | Operator schema           | 0       | 0~3       | 0: normal sewing1: free seam2:semi-automatic         |  |
| 1 01        | operator senema           | 0       | • • •     | 3:full automatic                                     |  |
| P-02        | Infrared Sensor<br>switch | 0       | 0~1       | 0:off 1:on                                           |  |
|             | 5                         |         |           | 0:off 1:front trimming 2:back trimming 3:front       |  |
| P-03        | trimming                  | 3       | 0~3       | and back trimming                                    |  |
|             |                           |         |           | 0. off 1. front suction 2. back suction 3. front and |  |
| P-04        | suction                   | 3       | 0~3       | hock suction                                         |  |
|             |                           |         |           | Anno prosson foot 1 front prosson foot 2 book        |  |
| P-06        | Presser foot              | 3       | 0~3       | bill presser foot 2 front and had presser foot       |  |
|             |                           |         |           | presser root 5.front and back presser root           |  |
| P-07        | Start mode of             | 1       | 0~1       | 0-automatic 1-nedal                                  |  |
| 1 07        | velocity                  | 1       | V I       |                                                      |  |
| P-08        | Needle position           | 1       | 0~1       | 0:below needle position 1:up needle position         |  |
| <b>D</b> 00 | automatic presser         | 0       | 0~1       |                                                      |  |
| P-09        | foot                      |         |           | 0:011 1:01                                           |  |
|             |                           |         |           |                                                      |  |
| P-10        | Hand-operated<br>suction  | 1       | 0~1       | 0:off 1:on                                           |  |
|             |                           |         |           |                                                      |  |
|             | Start sewing              |         |           |                                                      |  |
| P-11        | speed                     | 5500    | 300~6500  |                                                      |  |
| P-12        | Maximum speed             | 5500    | 300~6500  |                                                      |  |
|             | Work lamp                 |         |           |                                                      |  |
| P-13        | hrightness                | 2       | 0~2       |                                                      |  |
|             | Back-light                |         |           |                                                      |  |
| P-14        | brightness                | 1       | 0~1       | 0:off 1:on                                           |  |
| P-15        | Free for sewing           | 0       | 0~1       | 0:off 1:on                                           |  |
|             | Semi-automatic            |         |           |                                                      |  |
| P-16        | constant speed            | 0       | 0~1       | 0:off 1:on                                           |  |
| 1-10        | trimming                  | v       | ~ -       | 0.011 1.011                                          |  |
|             | Front presser             |         |           |                                                      |  |
| P-17        | foot                      | 0       | 0~1       | 0:Automatic mode 1:hand-operated mode                |  |

8

| P-18 | Foot control<br>trimming                  | 1     | 0~1  | 0:off 1:all hand-operated                                                         |  |
|------|-------------------------------------------|-------|------|-----------------------------------------------------------------------------------|--|
| P-19 | Medium suction                            | 1     | 0~1  | 0:off 1:on                                                                        |  |
| P-20 | Half back presser<br>foot                 | 0     | 0~1  | 0:off 1:on                                                                        |  |
| P-21 | The presser foot<br>after trimming        | 0     | 0~1  | 0:off 1:on                                                                        |  |
| P-22 | Turn off back<br>presser foot             | 0     | 0~1  | 0:off 1:on                                                                        |  |
| P-23 | Start free sewing                         | 0     | 0~1  | 0:off 1:on                                                                        |  |
| P-24 | Back cut light<br>eyes delay<br>detection | 1     | 0~1  | 0:off 1:on                                                                        |  |
| P-25 | Mesh pattern<br>stitch number             | 0     | 0-10 | Adjust the appropriate number of stitches according to the size of the mesh hole. |  |
| P-26 | The running-in<br>switch                  | 0     | 0~1  | 0:off 1:on                                                                        |  |
| P-27 | Running-in<br>running time                | 4     | 3~20 | Unit of time for Second                                                           |  |
| P-28 | Running-in pause<br>time                  | 2     | 2~20 | Unit of time for Second                                                           |  |
| P-29 | Electric control<br>version               | V1.XX |      |                                                                                   |  |
| P-30 | Display screen<br>version                 | V1.XX |      |                                                                                   |  |
| P-31 | Prompt tone                               | 2     | 0~2  | 0:Mute 1:Buzzer 2:Voice                                                           |  |
| P-32 | The volume                                | 3     | 0~3  |                                                                                   |  |

## 4: Control box's port illustration

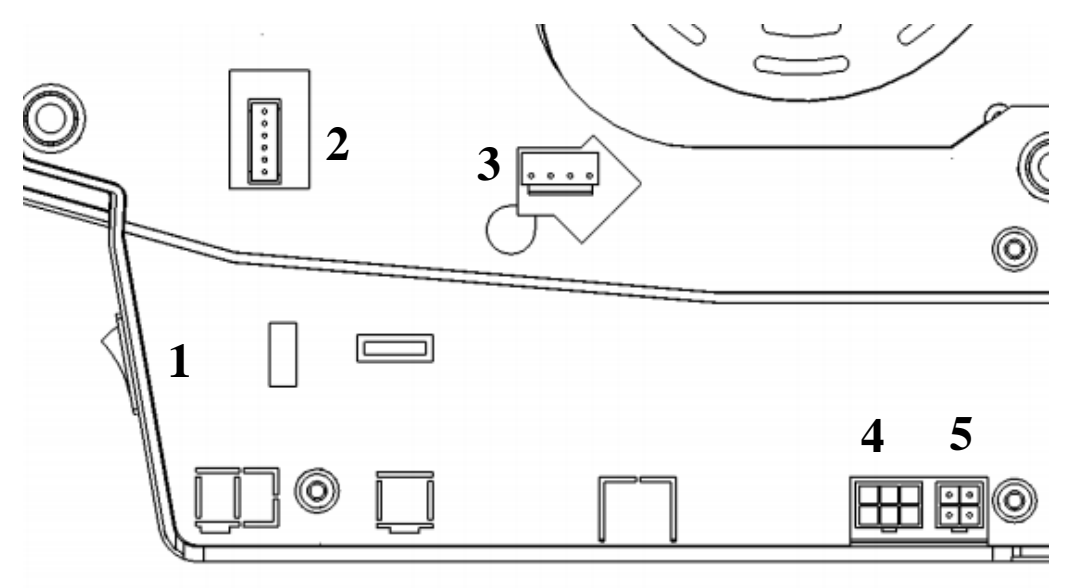

| The port number | The name of the device port                                                                                  |
|-----------------|----------------------------------------------------------------------------------------------------|
| 1               | power switch                                                                                                 |
| 2               | Electric outlet                                                                                              |
| 3               | Encoding outlet                                                                                              |
| 4               | Electromagnet: trimming electromagnet, suck wind magnet or magnetic value, pressure foot lifer electromagnet |
| 5               | Speed controller port                                                                                        |

## 5: Fault code analysis

| Fault code | Fault<br>description                                 | Fault reason                                                                                                    | Fault solution                                                                                                    |
|------------|------------------------------------------------------|----------------------------------------------------------------------------------------------------|----------------------------------------------------------------------------------------------------|
| ER-01      | The signal of<br>the needle is<br>wrong              | <ol> <li>the contact between the<br/>needle and Moore thread<br/>is bad</li> <li>the permanent magnet<br/>on the hand wheel is at<br/>wrong position or is<br/>demagnetized.</li> </ol>                                                                                       | <ol> <li>1: check the needle and Moore thread</li> <li>2: check whether the permanent magnet is at the wrong position</li> <li>3: change the hand wheel</li> </ol>                                                     |
| ER-02      | The signal of<br>the speed<br>controller is<br>wrong | <ol> <li>1: didn't plug the speed<br/>controller in when the<br/>machine is on.</li> <li>2: the speed controller is<br/>plugged in at the wrong<br/>position.</li> <li>3: the speed controller is<br/>disconnected.</li> <li>4: the speed controller is<br/>broken</li> </ol> | <ol> <li>1: check the signal line of the speed controller</li> <li>2: change the speed controller</li> <li>3: change the controller</li> </ol>                                                                         |
| ER-03      | The signal of<br>the motor is<br>wrong               | <ol> <li>the contact between<br/>plugs is bad</li> <li>Moore and rotator have<br/>some big deviations when<br/>install the motor</li> <li>the motor and Moore is<br/>broken</li> </ol>                                                                                        | <ol> <li>open the rubber cap and check whether the<br/>motor rotator and stator is at the same level, make<br/>sure the deviation is less than 1MM</li> <li>change the motor</li> <li>change the controller</li> </ol> |
| ER-04      | The motor<br>stops rolling                           | <ol> <li>the sewing machine is<br/>too heavy or is stuck</li> <li>the motor is overloaded</li> <li>the motor's 4 drive lines<br/>didn't connect or were<br/>plugged at the wrong<br/>position</li> </ol>                                                                      | <ol> <li>check the motor's 4P thread</li> <li>check whether the sewing machine is too<br/>heavy.</li> <li>change the controller</li> </ol>                                                                             |

| ER-05 | Hardware<br>over current1: The sewing machine is<br>too heavy or blocked<br>2: Motor overload |                                                                                                    | <ol> <li>Check if the sewing machine is too heavy</li> <li>Replace the controller</li> <li>Restart the machine</li> </ol>                                                                                                    |  |
|-------|-----------------------------------------------------------------------------------------------|----------------------------------------------------------------------------------------------------|----------------------------------------------------------------------------------------------------|--|
| ER-07 | Communicati<br>on timeout                                                                     | <ol> <li>1: display connection<br/>board line connection is<br/>bad</li> <li>2: the main board chip is<br/>broken</li> </ol>                                                                                                    | <ol> <li>1: check the connection line between the screen<br/>and the controller</li> <li>2: check whether there are some high frequency<br/>machines interfering</li> <li>3: Replace the controller</li> </ol>                                                |  |
| ER-09 | Memory error                                                                                  | Memory on main board<br>damage or error                                                                                                    | 1: Replace the controller                                                                                                    |  |
| ER-11 | Safety switch<br>1 is<br>disconnected                                                         | <ol> <li>press foot safety switch<br/>didn't go back to the right<br/>position</li> <li>the contact of the<br/>connection lines of press<br/>foot is bad</li> <li>the Moore component<br/>of the press foot is broken.</li> </ol> | <ol> <li>1: check whether the connection line of the press<br/>foot safety switch is abnormal</li> <li>2: check whether the magnet of the press foot<br/>safety switch has gone back to the right position.</li> <li>3: change the Moore component</li> </ol> |  |
| ER-12 | Safety switch<br>2 is<br>disconnected                                                         | <ol> <li>sewing platform's<br/>safety switch isn't<br/>installed right or is broken</li> <li>line fault</li> </ol>                                                                                                    | <ol> <li>1: check whether the sewing platform's safety<br/>switch is broken</li> <li>2: check whether the sewing machine is lifted</li> </ol>                                                                                                    |  |

| Company Name                             | ADD                                                                                                    | TEL                  | FAX                  | HTTP                                      | E-Mail                                     |
|------------------------------------------|----------------------------------------------------------------------------------------------------|----------------------|----------------------|-------------------------------------------|--------------------------------------------|
| JUKI SINGAPORE<br>PTE LTD.               | 20 BENDEMEER ROAD,<br>#04-12 BS BENDEMEER<br>CENTRE SINGAPORE<br>339914                                                              | (65)6553-4<br>388    |                      | <u>http://www.ju</u><br><u>ki.com.sg/</u> | we.sgp-sales@ml.ju<br><u>ki.com</u>        |
| Juki Machinery<br>Vietnam Company<br>Ltd | 153 HOA LAN STR.,<br>WARD 2,<br>PHU NHUAN DIST., HO<br>CHI MINH CITY, VIETNAM                                                        | (84)28-351<br>78833  | (84)28-351<br>78318  |                                           | sales@jukimv.com                           |
| Juki Machinery<br>Bangladesh Ltd         | NATORE TOWER (5TH<br>FLOOR) PLOT#32-D &<br>32-E, ROAD#02,<br>SECTOR#03,<br>UTTARA MODEL TOWN,<br>DHAKA, BANGLADESH                   | (880)2-489<br>54731  | (880)2-489<br>54733  |                                           | <u>vl.jmbl-info@ml.juk</u><br><u>i.com</u> |
| Juki India Private<br>Limited            | GROUND AND 1ST<br>FLOOR, NO.1090/I, 18TH<br>CROSS ROAD, 3RD<br>SECTOR, HSR LAYOUT<br>BANGALORE-560 102,<br>KARNATAKA STATE,<br>INDIA | (91)80-425<br>1-1900 | (91)80-425<br>1-1999 | <u>http://jukiindi</u><br><u>a.com/</u>   | jukiblr@jukiindia.co<br>m_                 |
| JUKI CENTRAL<br>EUROPE                   | UL.POLECZKI 21(PLATAN<br>PARK C) 02-822<br>WARSAW, POLAND                                                                            | (48)22-545<br>-0400  | (48)<br>22-5450411   | <u>http://jukieuro</u><br>pe.com/         |                                            |
| JUKI America INC                         | 8500 NW 17TH STREET,<br>SUITE 100, DORAL, FL<br>33126-1035, U.S.A.                                                                   | (1)305-594<br>-0059  |                      | <u>https://juki.co</u><br><u>m/</u>       |                                            |